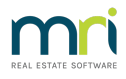

# **MRI Strata Connect**

### **How to Guide**

#### Summary

Strata Master Version 14 delivers MRI Strata Connect, seamlessly integrating an all-encompassing cloud-based maintenance platform with your existing Strata Master functionality.

#### **Pre-requisites**

You must have Strata Master Version 14 or higher to activate this functionality. You will also require a signed contract with MRI Software for this feature, at which point you will be provided with a MRI Strata Connect Token, used to activate this functionality in Strata Master.

For further information about MRI Strata Connect click here

#### Configuration

To activate this feature, please complete the following steps:

- 1. Navigate to Configure > Third Party Services
- 2. Select the 'Edit' button
- 3. Select the Strata Connect checkbox
- 4. Click Save
- 5. Double click on MRI Strata Connect
- 6. Select the 'Edit' button
- 7. Select the 'Active' checkbox
- 8. Enter your Strata Connect Token [PK1]
- 9. Click Generate
- 10. Click Save

| <b>B</b> ,        | Third Party Services - Read Only Mode |
|-------------------|---------------------------------------|
| <u>.</u>          |                                       |
| Third Party Servi | ces                                   |
| MRI Strata Co     | onnect<br>Online                      |
| StrataVote        |                                       |
|                   |                                       |
|                   |                                       |
|                   |                                       |
|                   |                                       |

| This feature integri<br>To start using MRI<br>1. Select the Ac<br>2. Enter your M<br>3. Generate you<br>4. Conv your M | tes with MRI Strata Co<br>Strata Connect, follow<br>tive checkbox below<br>RI Strata Connect toker<br>r MRI Strata Connect 4  | nnect. Click <u>here</u> for m<br>the below steps<br>1 | ore information on this  | feature.            |
|----------------------------------------------------------------------------------------------------|----------------------------------------------------------------------------------------------------|--------------------------------------------------------|--------------------------|---------------------|
| This feature integr.<br>To start using MRI<br>1. Select the Ac<br>2. Enter your M<br>3. Generate you<br>4. Conv your M | ates with MRI Strata Co<br>Strata Connect, follow<br>tive checkbox below<br>RI Strata Connect toker<br>r MRI Strata Connect / | nnect. Click <u>here</u> for m<br>the below steps<br>1 | ore information on this  | feature.            |
| 1. Select the Ac<br>2. Enter your M<br>3. Generate you<br>4. Copy your M                                               | Strata Connect, follow<br>tive checkbox below<br>RI Strata Connect toke<br>r MRI Strata Connect A                             | the below steps                                        |                          |                     |
| 2. Enter your M<br>3. Generate you<br>4. Copy your M                                                                   | RI Strata Connect toker<br>r MRI Strata Connect /                                                                             | ı                                                      |                          |                     |
| 3. Generate you<br>4. Copy your M                                                                                      | r MRI Strata Connect A                                                                                                    |                                                        |                          |                     |
| <ol><li>Copy your M</li></ol>                                                                                          |                                                                                                    | PI Key                                                 |                          |                     |
| E Caus                                                                                                    | I Strata Connect API k                                                                                                    | ey to your clipboard                                   |                          |                     |
| 5. Save                                                                                                    | instad to your user ma                                                                                                    | nagement screen, whe                                   | re vou will select the u | Sere you            |
| wish to be added to                                                                                                    | MRI Strata Connect.                                                                                                    | nagement screen, whe                                   | re you will select the u | sers you            |
| By selecting the ac                                                                                                    | ive checkbox and enab                                                                                                    | ling MRI Strata Connec                                 | t, you agree to comply   | with the terms      |
| updated from time                                                                                                    | to time by Rockend/MR                                                                                                    | rauori ternis anu conun<br>[.                          | uons which can be four   | iu <u>riere</u> anu |
|                                                                                                    |                                                                                                    |                                                        |                          |                     |
| 🗹 Active                                                                                                    |                                                                                                    |                                                        |                          |                     |
| MRI Strata Conn                                                                                                    | ect                                                                                                    |                                                        |                          |                     |
| Token                                                                                                    |                                                                                                    |                                                        |                          |                     |
| L NOT CLUE                                                                                                    |                                                                                                    |                                                        |                          | Generate            |
| MRI Strata<br>Connect API Key                                                                                          |                                                                                                    |                                                        |                          |                     |
| Connect API Key                                                                                                    |                                                                                                    |                                                        | [                        | Conv                |

#### Configure Maintenance

After completing the initial MRI Strata Connect Configuration, you will be prompted to select your Maintenance preference.

|                                    |                                                             | MRI Strata Connect Co                                                    | onfiguration - Edit M           | viode              |   |
|------------------------------------|-------------------------------------------------------------|--------------------------------------------------------------------------|---------------------------------|--------------------|---|
| This fe                            | ature integrates                                            | with MRI Strata Connect. Click                                           | here for more information       | n on this feature. |   |
| To star<br>1. S<br>2. E            | rt using MRI Stra<br>Select the Active<br>Enter your MRI St | ta Connect, follow the below st<br>checkbox below<br>trata Connect token | teps                            |                    |   |
| 3                                  |                                                             | Strata                                                                   | a Master                        |                    | x |
| - 5                                |                                                             |                                                                          |                                 |                    |   |
| You<br>wish<br>By s<br>and<br>updi | Maintenance<br>use MRI Strata                               | Requests are currently produ<br>a Connect for Maintenance?               | uced by Strata Master. W        | /ould you like to  | 5 |
| You<br>wish<br>By s<br>and<br>upda | Maintenance<br>use MRI Strata                               | Requests are currently produ<br>a Connect for Maintenance?               | uced by Strata Master. W        | /ould you like to  | , |
| You<br>wish<br>By s<br>and<br>updi | Maintenance<br>use MRI Strata                               | Requests are currently produ<br>a Connect for Maintenance?<br>Jtest      | uced by Strata Master. W<br>Yes | /ould you like to  | , |

- If you wish to use MRI Strata Connect for Maintenance, select Yes
- If you wish to use Strata Master's existing maintenance functionality, select No

This selection will adjust the maintenance functions in Strata Master to launch via the chosen method, i.e. when MRI Strata Connect is selected, the quick work order button will create a work order within the MRI Strata Connect platform.

If you wish to change your preference in the future, navigate Configure > Agency > Option #3

|                                                                                                    | Agency Configuration - Read Only Mode                                                   |                                                        |
|----------------------------------------------------------------------------------------------------|-----------------------------------------------------------------------------------------|--------------------------------------------------------|
|                                                                                                    |                                                                                         |                                                        |
| General Details Options #1 Options #2                                                                                                    | Option #3 Trust Account Bank Account Stationery                                         | Management Fees Licensin                               |
| Creditor compliance<br>C Not involved<br>C Managed by agency<br>G Managed by MRI Strata Connect<br>C Managed by Trades Monitor<br>SMS Provider                                                                                                    | Document management<br>C Strata Master<br>File Smart Configure File Smart               | Maintenance<br>← Strata Master<br>← MRI Strata Connect |
| FlockendSMS       Image: Service Tested       Levy Wizard messages       Image: Select third points to automatically display messages on notices, statements and invoices issued from the Levy Wizard Construction default messages launch Configure > Levy Wizard Messages. | <ul> <li>Additional Contacts</li> <li>✓ Include additional contacts</li> <li></li></ul> | the bcc or<br>the                                      |

Configure Users:

| 🛤 🛛 MRI Strata G                                                                                                 | Connect User Configuration - Read Only Mode                        |  |  |  |  |  |
|----------------------------------------------------------------------------------------------------|--------------------------------------------------------------------|--|--|--|--|--|
| Select the checkbox for the users you wish to                                                                    | have configured in MPT Strata Connect                              |  |  |  |  |  |
| Lisers must have an email address recorded in Configure > Lisers to be available for selection in the below arid |                                                                    |  |  |  |  |  |
|                                                                                                    | configure > oscia to be available for selection in the below grid. |  |  |  |  |  |
| 🗖 Select All                                                                                                    |                                                                    |  |  |  |  |  |
| User                                                                                                    | Email                                                              |  |  |  |  |  |
| Administrator                                                                                                    | mritest5@stratavote.com                                            |  |  |  |  |  |
| Amy N                                                                                                    | amy.newmarch@rockend.com.au                                        |  |  |  |  |  |
| 🗹 Ashish Sharma                                                                                                  | Ashish.Sharma@rockend.com.au                                       |  |  |  |  |  |
| Gavin F                                                                                                    | gavin.fuchs@rockend.com.au                                         |  |  |  |  |  |
| Gerald Manager                                                                                                   | gerald@rockend.com.au                                              |  |  |  |  |  |
| Meg Manager                                                                                                    | pauline.guzelian@rockend.com.au                                    |  |  |  |  |  |
| Pallavi K                                                                                                    | pallavi.krishna@rockend.com.au                                     |  |  |  |  |  |
| Pauline G                                                                                                    | Pauline.Guzelian@rockend.com.au                                    |  |  |  |  |  |
| Sam C                                                                                                    | sam.cohrane@rockend.com.au                                         |  |  |  |  |  |
| Shweta T                                                                                                    | mritest3@stratavote.com                                            |  |  |  |  |  |
| Trainee McTrainer                                                                                                | gavin.fuchs@rockend.com                                            |  |  |  |  |  |
|                                                                                                    |                                                                    |  |  |  |  |  |
|                                                                                                    |                                                                    |  |  |  |  |  |
|                                                                                                    |                                                                    |  |  |  |  |  |
|                                                                                                    |                                                                    |  |  |  |  |  |
|                                                                                                    |                                                                    |  |  |  |  |  |
|                                                                                                    |                                                                    |  |  |  |  |  |
| ]                                                                                                    |                                                                    |  |  |  |  |  |
|                                                                                                    |                                                                    |  |  |  |  |  |
|                                                                                                    |                                                                    |  |  |  |  |  |

- 1. Click 'Manage Users' (or if you have closed the screen, navigate to Configure > Third Party Services > MRI Strata Connect > Manage Users)
- 2. Select the 'Edit' button
- 3. Select the checkboxes for the Users you wish to configure
- 4. Click 'Save'
- 5. Click 'Exit'

Note: When adding new Strata Master Users, you will need to return to the Manage Users screen and repeat the above process to provide them access to MRI Strata Connect.

#### How to Launch Strata Connect

After upgrading to Strata Master Version 14, there will be new MRI Strata Connect icons appearing throughout Strata Master. [PK8][GF9][PK10]

These locations are detailed below:

## Launch MRI Strata Connect from the Strata Master Toolbar

A new MRI Strata Connect icon will appear on the bottom toolbar in Strata Master.

Clicking this icon will launch the MRI Strata Connect dashboard page.

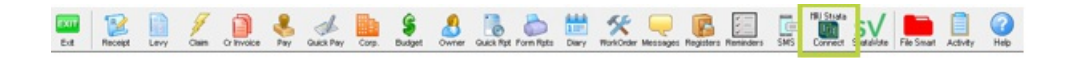

Launch MRI Strata Connect from the Corporation screen

An MRI Strata Connect icon will now appear within each Corporation screen. Clicking this icon will open the Interactive Building Profile for this Corporation.

|                                                     |                                                         | Owners Sorp                      | pration 666                           | 6 - Read Onl                                                                                                    | ly Mode                        |                                                         |                                                       |                      | - 0              |
|-----------------------------------------------------|---------------------------------------------------------|----------------------------------|---------------------------------------|----------------------------------------------------------------------------------------------------|--------------------------------|---------------------------------------------------------|-------------------------------------------------------|----------------------|------------------|
| EST registered corre<br>Enter Plan No. or Str       | n capatalian nakatad<br>ret Name or Body Corposite Name | Body corporate name              | The Dwnero Co                         | Aporation of SP G                                                                                                    | 995                            |                                                         | Maraore                                               | This plan is managed | Q                |
| Real Property lines and the                         | -                                                       | Plan number<br>Einert er enhan   | 9995                                  | Building The C                                                                                                    | Chempions                      | _                                                       | Registered late                                       | 11 Pinay kit         | 11               |
| The Champions<br>45 Spattmen Plaat<br>COBURG VIC 30 | 1<br>18                                                 | Town/Suburb<br>State             | COBURIS<br>VIC                        | Same Library                                                                                                    | Postcode 3                     | 058                                                     | Total late<br>Financial year and<br>In Initial period | 30/06/2020           | 0<br>0<br>0<br>0 |
| General                                             |                                                         |                                  |                                       |                                                                                                    |                                | Notes                                                   |                                                       | 100 A                |                  |
| Financial                                           |                                                         | Plan Number 6<br>Addect The C    | 666<br>hangionz, 45 S                 | potonan Road, D                                                                                                    | OBURG VIC                      | Building                                                | Vanagarie on                                          | oite Qam.Som         |                  |
| Structure                                           |                                                         | Cash at bank<br>D/5 invoices     | Admin<br>68,342.24<br>3,610.99        | 23,795.82<br>NL<br>23,795.82                                                                                                    | Total<br>92,097.86<br>3,610.88 | Monday                                                  | Monday - Friday                                       |                      |                  |
| Insurance                                           | Cick here to<br>addiphoto                               | Piecerve Kundo<br>Available cash | 64,731.36                             | 23.705.62                                                                                                    | NIL<br>88,496.98               | - Addit                                                 | ional garag                                           | e keys are           | \$150            |
| Benk Acct                                           |                                                         | David while Chil                 | Total investment                      | 12 23                                                                                                    | 569.00                         |                                                         |                                                       |                      |                  |
| Trødesmen                                           |                                                         | Receivable-Special               | 0.00                                  | 0.00                                                                                                    | 0.00                           |                                                         |                                                       |                      |                  |
| Lots                                                |                                                         |                                  |                                       | In the second second se |                                |                                                         |                                                       |                      |                  |
| Entitlements                                        |                                                         | L<br>L                           | act levy notice ;<br>at levy notice e | mailed [J_],                                                                                                    | + =                            |                                                         |                                                       |                      |                  |
| Committee                                           | Approved for web access of report[a] Buriget i          | Locy Schedule                    |                                       |                                                                                                    |                                | Warrings                                                |                                                       |                      |                  |
| Build Mgr                                           | Chine Voting Appended                                   |                                  |                                       |                                                                                                    |                                | Financial year en<br>Committee may n<br>Asbestos-Conito | d linished.<br>of be correct.<br>Register             |                      |                  |
| Assets                                              |                                                         |                                  |                                       |                                                                                                    |                                |                                                         |                                                       |                      |                  |

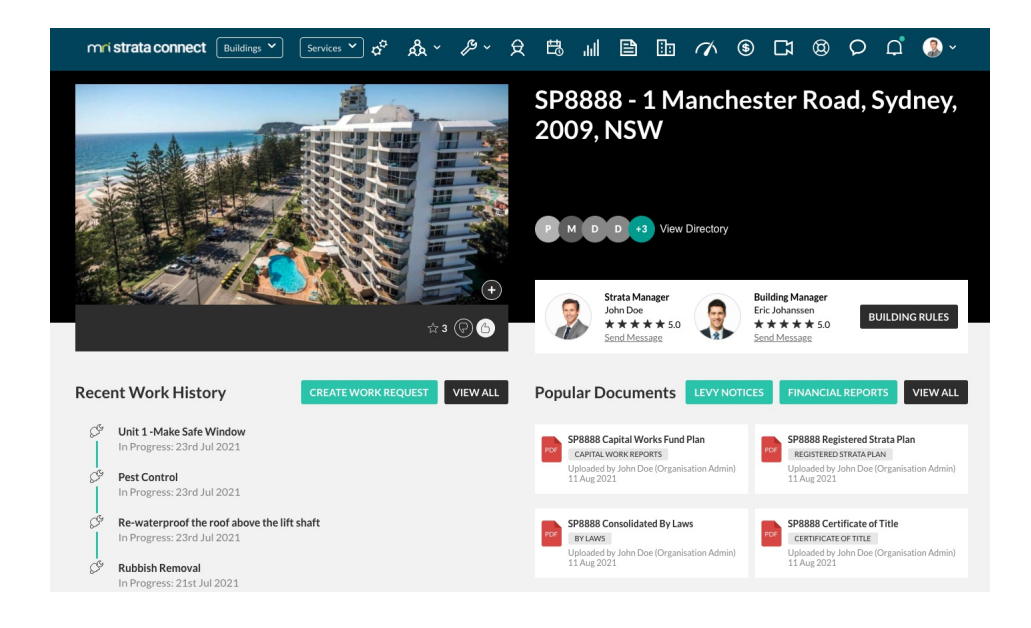

## Launch MRI Strata Connect from the Creditor Card

A Strata Connect icon will now appear on each Creditor contact card. Clicking this icon will launch the Creditor's profile in Strata Connect.

| 📬 Creditor - Rea                                                                                                    | ad Only Mode                                                                                |                                  | <b>— — ×</b>                                                                        |
|----------------------------------------------------------------------------------------------------|---------------------------------------------------------------------------------------------|----------------------------------|-------------------------------------------------------------------------------------|
|                                                                                                    | ▼ □ Include inact                                                                           | ive creditors                    |                                                                                     |
| General Details Creditor Compliance Dutsta                                                                                                    |                                                                                             | CBN                              | Barcode                                                                             |
| Creditor ABCL ABC Locksmiths                                                                                                    | ✓ Active                                                                                    | Balance                          | 111.00                                                                              |
| Legal entity                                                                                                    | Primary creditor type<br>Creditor type:                                                     | e  Locksmith                     | <u> </u>                                                                            |
| Business Contact<br>Abc Locksmiths<br>Shop 237 Maroubra Road<br>MAROUBRA NSW 2035<br>Mobile: 0418 209 509<br>Email for payment: Pauline Guzelian@rockend.com<br>Email for R & M: pauline.guzelian@rockend.com | Pay by<br>Bank account no<br>Record CRN<br>QR code<br>Check ABN ABN<br>Issue R&M<br>Servici | C Cheque C Direct E<br>555552222 | Thry C Bulk BPAY BSB 082-222 Email remitances Suppress remitances status Registered |
| Insurer<br>Commission rate (%)                                                                                                    | Note                                                                                        | 15                               | ×                                                                                   |
| Creditor Invoice<br>Default<br>description                                                                                                    | Direct entry use<br>Default descrip                                                         | r ID                             |                                                                                     |
|                                                                                                    | Expense<br>account                                                                          |                                  | <b>*</b>                                                                            |

| B                                                                        |                                                                 |                                      |          |                                           |                                                                               |                                |           |                             |                                                        |                          |          |                                                                                             |                                                                          |                               |   | L          | _ 0                   | x |
|--------------------------------------------------------------------------|-----------------------------------------------------------------|--------------------------------------|----------|-------------------------------------------|-------------------------------------------------------------------------------|--------------------------------|-----------|-----------------------------|--------------------------------------------------------|--------------------------|----------|---------------------------------------------------------------------------------------------|--------------------------------------------------------------------------|-------------------------------|---|------------|-----------------------|---|
| mri strata con                                                           | nect                                                            | 0                                    | ¢°       | &-                                        | <i>f</i> 9 -                                                                  | ହ                              | 問         | Juli                        | Ð                                                      | 80                       | 1        | \$                                                                                          | C                                                                        | 0                             | Q | Д <b>°</b> |                       |   |
| CREATE JOB<br>INVITE<br>Business Description                             | ABC<br>Abc Loc<br>Trades<br>Rating<br>ABN<br>Licence<br>Insurar | cksmiths,<br>cksmiths,<br>e / Accred | Abc Lock | hs pvt<br>smiths 2<br>Not<br>ຊີວິດ<br>812 | itd Im<br>rades to dis<br>හිතිහි (0 Rr<br>VALC (Unr<br>P2206490<br>NGES NOTAD | play<br>eviews)<br>agistered f | or GST)   |                             |                                                        |                          |          | C<br>C<br>C<br>C<br>C<br>C<br>C<br>C<br>C<br>C<br>C<br>C<br>C<br>C<br>C<br>C<br>C<br>C<br>C | tuoting<br>iompleted<br>Open Jobs<br>vg Respon<br>Luote Resp<br>eam Size | Jobs<br>ise Time<br>bonse Rat | e |            | 0<br>0<br>0H<br>0.00% |   |
| Contact Name<br>Landline<br>Mobile<br>Work Order Email<br>Mobile for SMS |                                                                 |                                      |          |                                           |                                                                               |                                |           | Afte<br>Aco<br>Aco          | er Hours Pf<br>er Hours Er<br>ounts Emai<br>ounts Phor | none<br>mail<br>il<br>ne |          |                                                                                             |                                                                          |                               |   |            |                       |   |
| Trading Hours                                                            |                                                                 |                                      |          |                                           |                                                                               |                                |           | Serv<br>Call<br>Rate<br>Cha | vice Area<br>Out Fee<br>e (per hour)<br>rge for Qui    | )<br>otes                |          | View                                                                                        |                                                                          |                               |   |            |                       |   |
| Recent Works                                                             | R                                                               | eviews (O                            | )        | Team Mer                                  | nbers (0)                                                                     | s                              | tatistics | (Coming S                   | ioon)                                                  | Bui                      | ldings 0 |                                                                                             |                                                                          |                               |   |            |                       |   |
| Search SP, Manager                                                       | r, Job, Tra                                                     | de, Text                             |          |                                           |                                                                               |                                |           |                             |                                                        |                          |          |                                                                                             |                                                                          |                               |   |            |                       |   |
|                                                                          |                                                                 |                                      |          |                                           |                                                                               | No                             | o jobs    | to di                       | splay                                                  |                          |          |                                                                                             |                                                                          |                               |   |            |                       |   |
|                                                                          |                                                                 |                                      |          |                                           |                                                                               |                                |           |                             |                                                        |                          |          |                                                                                             |                                                                          |                               |   |            |                       |   |
|                                                                          |                                                                 |                                      |          | © 2018 S                                  | nata Techn                                                                    | ologies P                      | ty Ltd    | Privacy F                   | folicy Te                                              | erms of L                | lse f    | 0                                                                                           |                                                                          |                               |   | ٥          | Suppor                |   |

## Launch MRI Strata Connect from the Quick Work Order Icon

When MRI Strata Connect is configured as your maintenance option, selecting the Quick Work Order button or using the Ctrl-W shortcut will launch RI Strata Connect with the 'Create Job' page loaded for you.

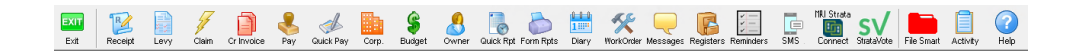

|                    |   |    |                     |                                                            |                                | Str              | ata Co           | nnect                             |                                |                            |                |     |   |   |    |          | x |
|--------------------|---|----|---------------------|------------------------------------------------------------|--------------------------------|------------------|------------------|-----------------------------------|--------------------------------|----------------------------|----------------|-----|---|---|----|----------|---|
| mri strata connect | 0 | ¢° | &-                  | ß-                                                         | Ŕ                              | ŧß               | ա                | e                                 | 80                             | 1                          | \$             | C   | 0 | Q | Д° | <b>.</b> | Î |
|                    |   |    |                     | Please                                                     | low                            | Can<br>your requ | <b>WE</b>        | <b>help</b><br>Is to help         | <b>YOU</b> ?                   | rted.                      |                |     |   |   |    |          |   |
|                    |   | 1  | Buildi              | ue De<br>ng Address<br>Title                               | tails                          |                  |                  |                                   |                                |                            |                | ¥   |   |   |    |          |   |
|                    |   |    | Descr<br>Bes<br>the | ibe the Issu<br>specific e.g<br>top left co<br>dd Requiren | e<br>I have a<br>rner.<br>rent | a cracked        | window           | in my mas                         | ter bedro                      | om. The cr                 | ack is in      |     |   |   |    |          |   |
|                    |   |    | Att<br>a pho        | ach F                                                      | iles (C<br>leo)<br>for contr   | Contract<br>Add  | ors resp<br>Phot | oond to i<br>OS & F<br>before / a | requests<br>iles<br>fter photo | faster if<br>s for this jo | you atta<br>ob | ich |   |   | ٥  | Support  | ) |

#### **Creditor Compliance**

MRI Strata Connect provides a Creditor Compliance feature to keep track of Creditor Insurance and Licensing. To utilize this feature, follow these steps:

- 1. Navigate to Configure > Agency > Options #3
- 2. Select the 'Edit' button
- 3. Select 'Managed by MRI Strata Connect'
- 4. Click 'Save'

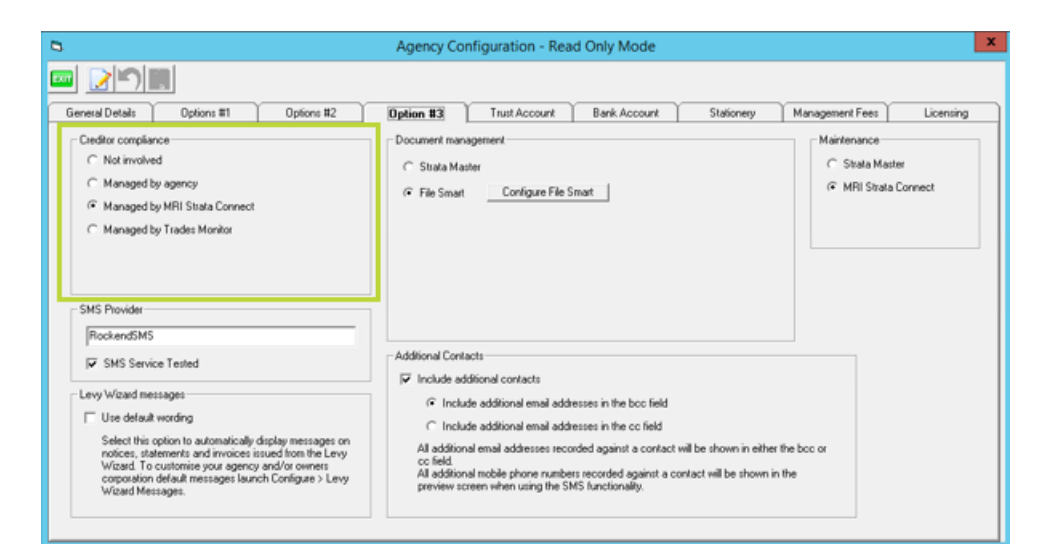

Creditor licensing and insurance statuses will flow through to Strata Master.

You can view your preferences for action required for each Creditor Compliance Status, by navigating to Configure > Creditor Compliance Status.

These pre-defined default selections are adjustable by clicking 'edit mode' and adjusting your preferences for

each status as desired. This will allow you to control whether Work Orders/Quotes and Creditor Invoices are able to be created for these creditors.

| 🖏 Compl | iance Status Con                                                                                                 | figuration - Read Only Mode |                                                                                                    | Х |
|---------|----------------------------------------------------------------------------------------------------|-----------------------------|----------------------------------------------------------------------------------------------------|---|
| Compi   | iance Status Coni<br>Name<br>Lapsed<br>Non-compliant<br>Validaling<br>Waiting<br>Exempt<br>Compliant<br>Inactive | Iguration - Read Only Mode  | Read Only<br>Code V<br>Name Validating<br>Description New supplier-overrides status of comp<br>Repairs &<br>Maintenance Warning<br>action Invoice action Allow data entry |   |
|         |                                                                                                    | >                           |                                                                                                    |   |

In order to view the status of any Creditor insurances or licenses, navigate to Manage > Creditors > Search for a Creditor > Creditor Compliance tab.

You will be able to manually override the compliance status in this screen, however upon updating a Creditor's insurance/licensing details in MRI Strata Connect, this information will once again synchronize with Strata Master, and override your manual selection.

| 🔰 Creditor - Read Only Mode         |                        |                                  |                 |         |
|-------------------------------------|------------------------|----------------------------------|-----------------|---------|
| ••• •• •• •• ••                     | 🛗 🛅                    |                                  |                 | 0       |
| Select creditor ABCL                | ABC Locksmiths         | <ul> <li>Include inat</li> </ul> | ctive creditors |         |
| General Details                     | Creditor Compliance    | Outstanding Invoices             | CRN             | Barcode |
| Last used 08/                       | 08/2018<br>10/2013 🔄 👻 | Compliance status Valida         | ing 💽 Code: V   | ]       |
| Description                         |                        | Status                           | Comments        |         |
|                                     |                        |                                  |                 |         |
|                                     |                        |                                  |                 |         |
|                                     |                        |                                  |                 |         |
|                                     |                        |                                  |                 |         |
|                                     |                        |                                  |                 |         |
|                                     |                        |                                  |                 |         |
| <                                   |                        |                                  |                 | >       |
| Compliance<br>manager's<br>comments |                        |                                  |                 | ×       |
|                                     |                        |                                  |                 |         |

09/09/2021 10:32 am AEST